# Addressing No Show Reservations -\*Mandatory Task\*

Reservations that have not been checked in before the Rollover Time will officially become **No Shows** in the PMS.

No Shows need to be cleared out of the PMS on a daily basis. This would typically be done before noon on the morning after they were due to arrive. No Show reservations that have not been canceled will continue to hold their reserved room type out of inventory until their scheduled departure date. In order to release the room back to inventory, and be able to re-sell it, the No Show needs to be canceled first.

There are two commonly used methods when dealing with No Shows:

- There are some properties that will check in all arrivals even if they have not arrived at the property; usually just before midnight, they will ensure the charge can be put through on the Credit Card and they will check the guest in. This is common among properties that do not have an overnight Audit shift, and plan on charging the first night's Room & Tax as a cancellation penalty anyways. This method is typically not recommended as a "Best Practice", as it will skew the Occupancy reporting.
- 2. The method recommended as a "Best Practice" is to let the reservation No Show, and then handle the reservation appropriately, according to the Cancellation Policy, the following morning.

#### **No Show Report**

After the Rollover Time has passed, if there are any No Shows remaining from the night, the No Show report should be printed.

**Reports > Audits > No Shows** - **Date From** and **Date To** should be set to yesterday's date.

| -   | Front Desk Transactions Reservations                                                                                                    | Reports System Configuration                                                                                                    | Operations Export/Import                                                                                                    | Search Help                                    |                                                                                                    |
|-----|----------------------------------------------------------------------------------------------------|----------------------------------------------------------------------------------------------------|----------------------------------------------------------------------------------------------------|------------------------------------------------|----------------------------------------------------------------------------------------------------|
|     | Walk-In New Res. Check-In Chang                                                                                                    | Reservation<br>Confirmation Reminders                                                                                                    | ost Charges Post Payment                                                                                                    |                                                |                                                                                                    |
|     | Room Audit<br>Checked out by City Account<br>Room Availabilty Scan<br>Daily Balances For In-House Guests<br>Daily Balances For City Accounts<br>Revenue By Room Charge Code<br>Rate Override/Variance<br>OA Reconciliation | Reservations         Occupancy         Audits         Statistics         Financial         Cashier         Forecasts         Guest Services         Deposit Management         On-line Processing         Rate Reports | eslD         Rate         Rate c           1415         \$350.00         *Best A           1414         \$510.00         Apple           1416         \$350.00         *Best A | ode Adlt Chid<br>Avail 2 0<br>2 0<br>Avail 2 0 | In House<br>Arrivals<br>Departures<br>Reservations<br>Checked Dut<br>No Shows<br>Cancelled<br>Wait List<br>Tape Chart |
| Γ   | Cancellations                                                                                                    | Reserva                                                                                                    | ations                                                                                                    | iuarantee to Credit C                          | ard                                                                                                    |
| Sti | Unbalanced Folios<br>Policy Exceptions                                                                                                    | Date From<br>08-Sep-2015                                                                                                    | Date To 08-Sep-2015                                                                                                    |                                                |                                                                                                    |
|     | Phone Call Log                                                                                                    | Card Number                                                                                                    | Ok Cancel                                                                                                    | Val                                            | irle l iranse                                                                                                    |
|     | Source: Trip Advisor                                                                                                    | Card Holder: Kyle L                                                                                                    | eighton                                                                                                    | 35                                             | 6 WFT                                                                                                    |
| -   | uppt lefo                                                                                                    |                                                                                                    |                                                                                                    |                                                |                                                                                                    |

In this example, there are 3 No Show reservations that need to be dealt with. To locate these reservations we can either use our **Advanced Search (F3)** to look up the Res ID's, or we can simply go to our **No Shows** screen by selecting that view on the right side of the main window in the PMS.

|       |           |           |          | No SI<br>08-Sep-2015 - | 10WS<br>08-Sep-20 | 15     |             |             |             |         |       |
|-------|-----------|-----------|----------|------------------------|-------------------|--------|-------------|-------------|-------------|---------|-------|
| ResID | Room Type | Rate Code | Rate     | Guest Name             | Туре              | Source | Res. Date   | Date In     | Date Out    | Deposit | Room# |
| 1416  | CVK       | "Best     | \$350.00 | Leighton, Kyle         | LEISURE           | TRIPAD | 08-Sep-2015 | 08-Sep-2015 | 11-Sep-2015 | \$0.00  | 208   |
| 1414  | OVSK      | Apple     | \$510.00 | Quinn, Kia             | CORP              | REPEAT | 08-Sep-2015 | 08-Sep-2015 | 10-Sep-2015 | \$0.00  | 505   |
| 1415  | сук       | *Best     | \$350.00 | Smith, Richard         | LEISURE           | REPEAT | 08-Sep-2015 | 08-Sep-2015 | 10-Sep-2015 | \$0.00  | 106   |
|       | •         |           |          |                        |                   |        |             |             |             | \$0.00  |       |

#### **Cancelling without Charging**

The first No Show we will deal with is Res ID 1416 for Kyle Leighton. In this example we will not be enforcing the Cancellation policy, or charging a penalty fee.

From the **No Shows** screen, ensure the black arrow is pointing to the correct reservation:

- 1. Click Cancel
- 2. Choose a **Reason** for the cancellation (This list of reasons is customizable, reasons may vary by property)
- 3. Click Cancel Res

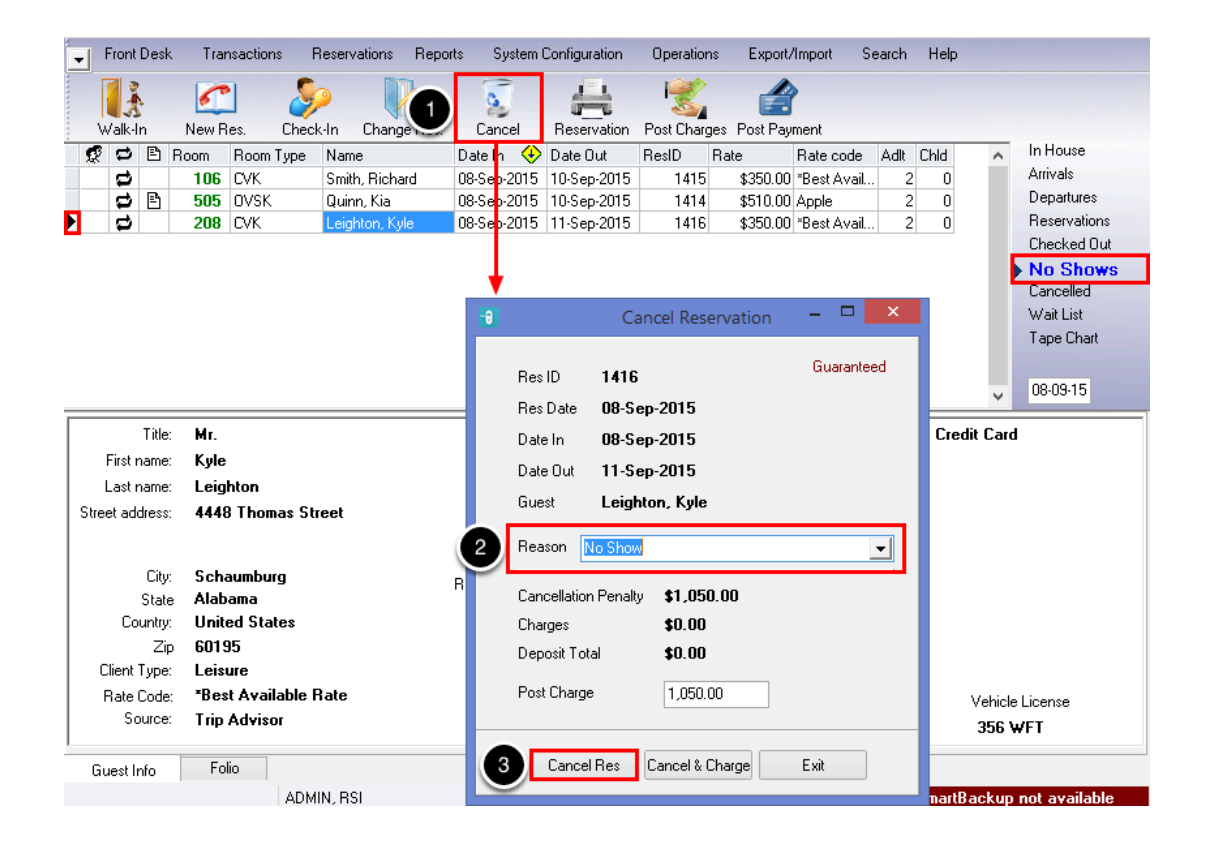

## **Cancelling and Charging**

The second No Show we will deal with is Res ID 1415 for Richard Smith. In this example we will be charging the Cancellation Fee.

From the **No Shows** screen, ensure the black arrow is pointing to the correct reservation:

- 1. Click Cancel
- 2. Choose a **Reason** for the cancellation (This list of reasons is customizable, reasons may vary by property)
- 3. Click Cancel & Charge (Note the amount in the Post Charge field)

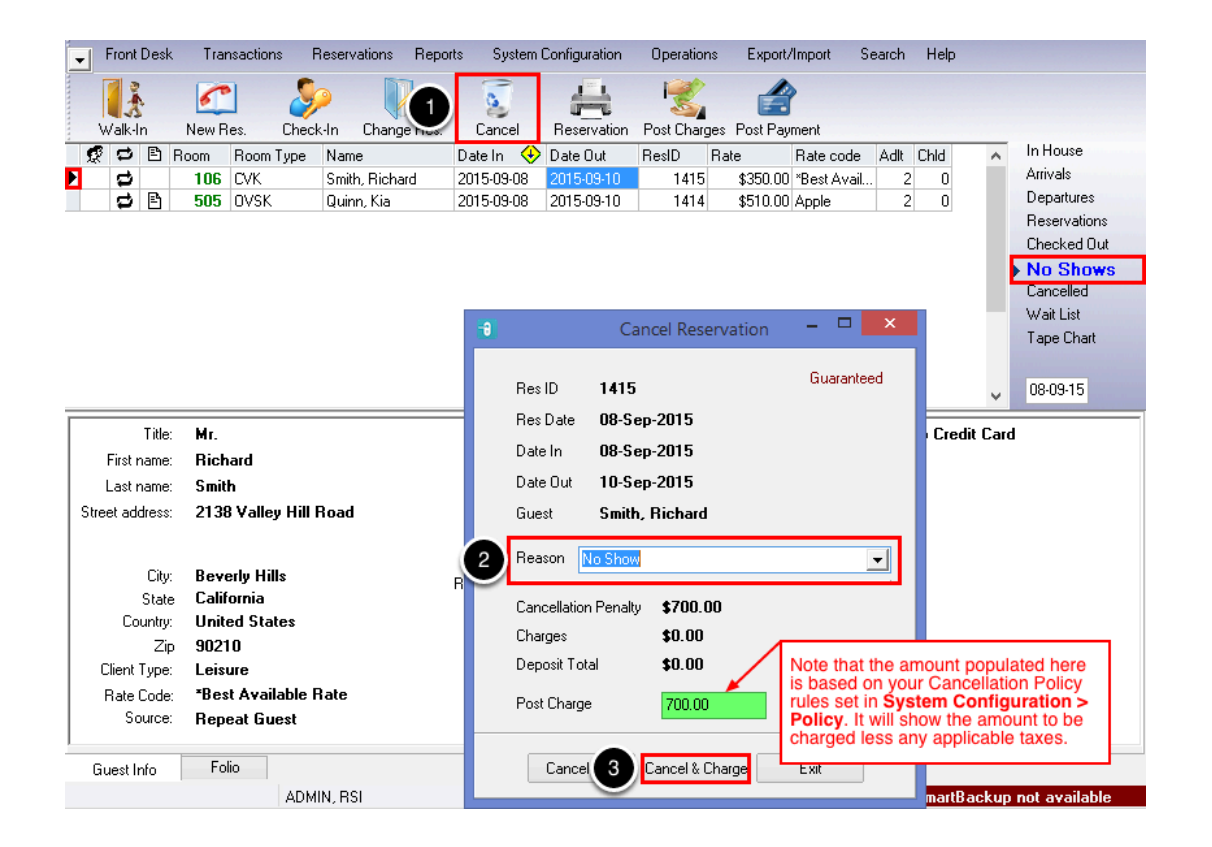

#### **Posting the Payment**

In this example, the Cancellation Policy states to charge 1 night's Room & Tax for cancelling within the policy period. This is represented by the \$805 in the **Amount** field. Where the Cancel Reservation window shows the amount before tax, this Payments window shows the final amount inclusive of tax.

- 1. Ensure the Credit Card details on file are correct
- 2. Click **OK / Exit** to post the payment.

|   |                                                      | Payments                                           | × |
|---|------------------------------------------------------|----------------------------------------------------|---|
|   | Guest<br>Guest Name<br>Res ID<br>Date In<br>Date Out | Smith, Richard<br>1415<br>2015-09-08<br>2015-09-10 |   |
| F | Payment<br>Folio:                                    | 1 - Richard Smith                                  | 1 |
|   | PmtCode:<br>Reference:                               | MC Disable on-line processing<br>Mastercard        |   |
|   | Number:<br>Expiry date:<br>Card Holder:              | ************************************               |   |
|   | Amount:                                              | 805.00 Currencies Post CC Info into Guest Profile  |   |
|   | OK / Exit                                            | Cancel                                             |   |

#### **Review the Folio**

Upon reviewing the Folio, we can see the two actions that took place during that process; Posting a Cancellation Fee, and taking the Credit Card Payment.

| -     | Front Dea  | k Transac                                            | tions Reserv                | ations Reports                                              | System Cor             | nfiguration                             | Operations                   | Export/I                        | mport          | Searc  | h Help                                                                                            |                         |                                                                                                    |
|-------|------------|------------------------------------------------------|-----------------------------|-------------------------------------------------------------|------------------------|-----------------------------------------|------------------------------|---------------------------------|----------------|--------|---------------------------------------------------------------------------------------------------|-------------------------|----------------------------------------------------------------------------------------------------|
|       | 1          | 50                                                   |                             | <u>_</u>                                                    | <u></u>                | <u>_</u>                                | 1                            |                                 |                |        |                                                                                                   |                         |                                                                                                    |
|       | Walk-In    | New Res.                                             | Reinstate                   | Reservation C                                               | onfirmation (          | Guest Folio                             | Post Charges                 | Post Payr                       | nent           |        |                                                                                                   |                         |                                                                                                    |
|       |            | Room Type<br>CVK                                     | Name<br>Smith, Richard      | Date In     2015-09-08                                      | Date Out<br>2015-09-10 | ResID                                   | Rate<br>15 \$350.00          | Rate code                       | e Adlt<br>il 2 | Chid ( | Cancel#<br>38736                                                                                  |                         | In House<br>Arrivals<br>Departures<br>Reservations<br>Checked Out<br>No Shows<br>Cancelled<br>Wait List<br>Tape Chart |
|       |            |                                                      |                             |                                                             |                        |                                         |                              |                                 |                |        |                                                                                                   |                         |                                                                                                    |
| 0 - / | All Folios |                                                      |                             | ▼ Refresh                                                   | Select                 | Move                                    | ]                            |                                 |                | [      | Room Char                                                                                         | Summ                    | ary                                                                                                    |
|       | All Folios | Date                                                 |                             | Refresh     Description     Cancellation Ease               | Select                 | Move                                    | Tax To                       | tal                             | Vouche         | r_ ^   | Room Char<br>Other Char<br>Tax:                                                                   | Summ<br>rge:<br>ge:     | ary<br>\$0.00<br>\$700.00<br>\$105.00                                                                                 |
| 0-7   | All Folios | Date<br>1 2015-09-09 (<br>1 2015-09-09 (             |                             | Refresh     Description     Cancellation Fee     Mastercard | Am                     | Move<br>ount<br>\$700.00<br>-\$805.00   | Tax To<br>\$105.00<br>\$0.00 | tal (<br>\$805.00<br>-\$805.00  | Vouche         | r ^    | Room Char<br>Other Char<br>Tax:<br>Total:                                                         | Summ<br>rge:<br>ge:     | ary<br>\$0.00<br>\$700.00<br>\$105.00<br>\$805.00                                                                     |
| 0-/   | All Folios | Date<br>1 2015-09-09 (<br>1 2015-09-09 1             | TCode<br>D9 CANCEL<br>10 MC | Refresh     Description     Cancellation Fee     Mastercard | Am                     | Move<br>ount *<br>\$700.00<br>-\$805.00 | Tax To<br>\$105.00<br>\$0.00 | ta.l (<br>\$805.00<br>-\$805.00 | Vouche         | r ^    | Room Char<br>Other Char<br>Tax:<br>Total:<br>Credits:                                             | Summ<br>rge:<br>ge:     | ary<br>\$0.00<br>\$700.00<br>\$105.00<br>\$805.00<br>-\$805.00                                                        |
|       | All Folios | Date<br>1 2015-09-09 (<br>1 2015-09-09 7             | TCode     CANCEL     MC     | Refresh     Description     Cancellation Fee     Mastercard | Am                     | Move<br>ount *<br>\$700.00<br>-\$805.00 | Tax To<br>\$105.00<br>\$0.00 | tal<br>\$805.00<br>-\$805.00    | Vouche         | r ^    | Room Chai<br>Other Char,<br>Tax:<br>Total:<br>Credits:<br>Balance:<br>Credit Limit<br>Available C | Summ<br>rge:<br>ge:<br> | ary<br>\$0.00<br>\$700.00<br>\$105.00<br>\$805.00<br>-\$805.00<br>\$0.00<br>\$0.00<br>\$0.00                          |
|       | All Folios | Date<br>2015-09-09 (<br>2015-09-09 1<br>2015-09-09 1 | TCode     CANCEL     MC     | Refresh     Description     Cancellation Fee     Mastercard | Am                     | Move                                    | Tax To<br>\$105.00<br>\$0.00 | tal (*<br>\$805.00<br>-\$805.00 | Vouche         | r ^    | Room Chai<br>Other Char<br>Tax:<br>Total:<br>Credits:<br>Balance:<br>Credit Limit<br>Available C  | Summ<br>rge:<br>ge:<br> | ary<br>\$0.00<br>\$700.00<br>\$105.00<br>\$805.00<br>-\$805.00<br>\$0.00<br>\$0.00<br>\$0.00<br>\$0.00                |

### Cancelling a No Show with Direct Billing to the City Ledger

The final No Show we will deal with is Res ID 1414 for Kia Quinn. Kia's reservation has Direct Billing established to a City Ledger Account, and as such is guaranteed to that account, not a Credit Card on file. This means that when this reservation is cancelled, and the fee is charged, instead of paying the charge, we will transfer it to the corresponding City Ledger account. This action creates an Invoice on the City Ledger, to be paid by the company at a later date.

From the **No Shows** screen, ensure the black arrow is pointing to the correct reservation:

- 1. Click Cancel
- 2. Choose a **Reason** for the cancellation (This list of reasons is customizable, reasons may vary by property)
- 3. Click Cancel & Charge (Note the amount in the Post Charge field)

| -   | From   | nt Des | k Tra    | nsactions       | Reservations   | Reports | s System (  | Configuration | Operation   | s Export    | /Import   | Search   | Help     |         |             |
|-----|--------|--------|----------|-----------------|----------------|---------|-------------|---------------|-------------|-------------|-----------|----------|----------|---------|-------------|
|     |        |        | 5        | 1 🏅             | Þ 🚺            | }       | 2           | -             | 1           |             | >         |          |          |         |             |
|     | Walk   | In     | New F    | Res. Che        | ck-In Chang    | ge Res. | Cancel      | Reservation   | Post Charg  | es PostPag  | yment     |          |          |         |             |
|     | 2<br>2 | E      | Room     | Room Type       | Name           | C       | Date In 🔸   | Date Out      | ResID       | Rate        | Rate code | e Adlt   | Chld     | ^       | In House    |
| Þ   | ₽      | ) 🖻    | 505      | OVSK            | Quinn, Kia     | 0       | 08-Sep-2015 | 10-Sep-2015   | 1414        | \$510.00    | ) Apple   | 2        | 0        |         | Arrivals    |
|     |        |        |          |                 |                |         |             |               |             |             |           |          |          |         | Departures  |
|     |        | -      |          | -               |                |         |             | ×             |             |             |           |          |          |         | Checked Out |
|     |        | 1      |          | Can             | cel Reservat   | tion    |             |               |             |             |           |          |          |         | No Showe    |
|     |        |        |          |                 |                |         | Constant    |               |             |             |           |          |          |         | Cancelled   |
|     |        |        | Res ID   | 1414            |                |         | Guaranteeu  |               |             |             |           |          |          |         | Wait List   |
|     |        |        | Res Dat  | e <b>08-Sep</b> | -2015          |         |             |               |             |             |           |          |          |         | Tape Chart  |
|     |        |        | Date In  | 08-Sen          | -2015          |         |             |               |             |             |           |          |          |         |             |
|     |        |        | Data Ou  | 4 10 Con        | 2015           |         |             |               |             |             |           |          |          | ~       | 08-09-15    |
| -   | =      |        | Date Ou  | к то-зер        | -2015          |         |             |               |             |             |           |          |          | _       |             |
|     |        |        | Guest    | Quinn,          | Kia            |         |             | 212-5         | 55-5555     |             | Guar      | antee to | i City A | ccount  |             |
|     |        | D      | Reason   | No Show         |                |         | •           |               |             |             |           |          |          |         |             |
| Str | eet    |        | Cancella | ation Penalty   | \$510.00       |         |             |               |             |             |           |          |          |         |             |
|     |        |        | Charges  |                 | \$0.00         |         |             |               |             |             |           |          |          |         |             |
|     |        |        | Deposit  | Total           | \$0.00         |         |             | All ch        | arges DB to | o Apple     |           |          |          |         |             |
|     |        |        | Post Cha | arge            | 510.00         |         |             |               |             |             |           |          |          |         |             |
|     |        |        |          |                 |                |         |             |               | ٦           | Fravel Agen | су        |          |          |         |             |
|     | Clie   | -      |          | -               |                |         |             | 1             |             |             | Apple     |          |          |         |             |
|     | Ra     |        | Car      | ncel 2          | Cancel & Charg | e E     | Exit        |               |             |             |           |          |          | Vehicle | License     |
|     |        |        |          |                 |                |         |             |               |             |             |           |          |          |         |             |
| 6   | iuest  | Info   | Fo       | olio            |                |         |             |               |             |             |           |          |          |         |             |

#### **Review the Folio**

| Front Desk Transactions Reserv | vations Reports System                                                       | m Configuration                               | Operations                                | Export/Import                                        | Searc         | h Help                                                                                                    |                                                                                                    |
|--------------------------------|------------------------------------------------------------------------------|-----------------------------------------------|-------------------------------------------|------------------------------------------------------|---------------|----------------------------------------------------------------------------------------------------|----------------------------------------------------------------------------------------------------|
| 1. 🖍 🚇                         |                                                                              | 4                                             | I C                                       |                                                      |               |                                                                                                    |                                                                                                    |
| Walk-In New Res. Reinstate     | Reservation Confirmation                                                     | n Guest Folio                                 | Post Charges                              | Post Payment                                         |               |                                                                                                    |                                                                                                    |
| 🕵 😅 🖹 Room Type 🛛 Name         | 🔶 Date In 🛛 Date C                                                           | Dut ResID                                     | Rate                                      | Rate code Ad                                         | ilt Chid      | Cancel#                                                                                                    | <ul> <li>In House</li> </ul>                                                                                                  |
| 🕨 🛱 🕒 OVSK 🛛 Quinn, Kia        | 08-Sep-2015 10-Sep                                                           | p-2015 1414                                   | 4 \$510.00                                | Apple                                                | 2 0           | 38737                                                                                                    | Arrivals                                                                                                    |
|                                |                                                                              |                                               |                                           |                                                      |               |                                                                                                    | Reservations                                                                                                    |
|                                |                                                                              |                                               |                                           |                                                      |               |                                                                                                    | Checked Out                                                                                                    |
|                                |                                                                              |                                               |                                           |                                                      |               |                                                                                                    | No Shows                                                                                                    |
|                                |                                                                              |                                               |                                           |                                                      |               |                                                                                                    | Cancelled                                                                                                    |
|                                |                                                                              |                                               |                                           |                                                      |               |                                                                                                    | Wait List<br>Tape Chart                                                                                                    |
|                                |                                                                              |                                               |                                           |                                                      |               |                                                                                                    | rape chait                                                                                                    |
|                                |                                                                              |                                               |                                           |                                                      |               |                                                                                                    |                                                                                                    |
|                                |                                                                              |                                               |                                           |                                                      |               |                                                                                                    | •                                                                                                    |
|                                |                                                                              |                                               |                                           |                                                      |               |                                                                                                    | · · · · · · · · · · · · · · · · · · ·                                                                                         |
| 0 - All Folios                 | ▼ Refresh Selec                                                              | st Move                                       | R                                         | City Ledger Tran                                     | sfer          | Secon Charge                                                                                                    | Gummary<br>8: <b>\$0.00</b>                                                                                                   |
| 0 - All Folios                 | Refresh Select      Description                                              | at Move                                       | ax Tota                                   | City Ledger Tran                                     | sfer          | Room Charge<br>Other Charge                                                                                                    | Summary<br>8 \$0.00<br>1 \$510.00                                                                                             |
| 0 - All Folios                 | Refresh Select  Description  Transfered to: Apple                            | t Move                                        | ax Tota<br>\$0.00                         | City Ledger Tran<br>al Vouc<br>-\$586.50             | sfer          | S<br>Room Charge<br>Other Charge<br>Tax:                                                                                                | Summary<br>:: \$0.00<br>: \$510.00<br>\$76.50                                                                                 |
| 0 - All Folios                 | Refresh Select     Description     Transfered to: Apple     Cancellation Fee | ot Move<br>Amount Ta<br>-\$586.50<br>\$510.00 | 8x Tota<br>\$0.00<br>\$76.50              | City Ledger Tran<br>al Vouc<br>-\$586.50<br>\$586.50 | sfer<br>her ^ | Room Charge<br>Other Charge<br>Tax:<br>Total:                                                                                           | Summary<br>2: \$0.00<br>2: \$510.00<br>\$76.50<br>\$586.50                                                                    |
| 0 - All Folios                 | Refresh Select     Description     Transfered to: Apple     Cancellation Fee | Amount Ti<br>-\$586.50<br>\$510.00            | ax Tota<br>\$0.00<br>\$76.50              | City Ledger Tran<br>al Vouc<br>-\$586.50<br>\$586.50 | sfer ^        | Room Charge<br>Other Charge<br>Tax:<br>Total:<br>Credits:                                                                               | Summary<br>* \$0.00<br>* \$510.00<br>\$76.50<br>\$586.50<br>-\$586.50                                                         |
| 0 - All Folios                 | Refresh Select     Description     Transfered to: Apple     Cancellation Fee | Amount Ti<br>-\$586.50<br>\$510.00            | ax Tota<br>\$0.00<br>\$76.50              | City Ledger Tran<br>al Vouc<br>-\$586.50<br>\$586.50 | sfer          | Room Charge<br>Other Charge<br>Tax:<br>Total:<br>Credits:<br>Balance:                                                                   | Summary<br>* \$0.00<br>* \$510.00<br>\$76.50<br>\$586.50<br>-\$586.50<br>\$0.00                                               |
| 0 - All Folios                 | Refresh Select     Description     Transfered to: Apple     Cancellation Fee | Amount Tr<br>-\$586.50<br>\$510.00            | <b>Ka</b> Tota<br>\$0.00<br>\$76.50       | City Ledger Tran<br>al Vouc<br>•\$586.50<br>\$586.50 | sfer ^        | Room Charge<br>Other Charge<br>Tax:<br>Total:<br>Credits:<br>Balance:<br>Credit Limit                                                   | Summary<br>* \$0.00<br>* \$510.00<br>\$76.50<br>\$586.50<br>-\$586.50<br>\$0.00<br>\$0.00                                     |
| 0 - All Folios                 | Refresh Select     Description     Transfered to: Apple     Cancellation Fee | Amount Ti<br>-\$586.50<br>\$510.00            | (H)<br>ax Toto<br>\$0.00<br>\$76.50       | City Ledger Tran<br>al Vouc<br>-\$586.50<br>\$586.50 | sfer A        | Room Charge<br>Other Charge<br>Tax:<br>Total:<br>Credits:<br>Balance:<br>Credit Limit:<br>Available Cre                                 | Summary<br>2: \$0.00<br>5: \$510.00<br>\$76.50<br>\$586.50<br>-\$586.50<br>\$0.00<br>\$0.00<br>dit: \$0.00                    |
| 0 - All Folios                 | Refresh Select     Description     Transfered to: Apple     Cancellation Fee | Amount Ti<br>-\$586.50<br>\$510.00            | <b>F3</b><br>ax Tota<br>\$0.00<br>\$76.50 | City Ledger Tran<br>al Vouc<br>\$586.50<br>\$586.50  | sfer ^        | Room Charge<br>Other Charge<br>Tax:<br>Total:<br>Credits:<br>Balance:<br>Credit Limit:<br>Available Cre<br>City Account:                | Summary<br>2: \$0.00<br>5: \$510.00<br>\$76.50<br>\$586.50<br>-\$586.50<br>\$0.00<br>\$0.00<br>\$0.00<br>\$0.00               |
| 0 - All Folios                 | Refresh Select     Description     Transfered to: Apple     Cancellation Fee | Amount Tr<br>-\$586.50<br>\$510.00            | \$0.00<br>\$76.50                         | City Ledger Tran<br>al Vouc<br>\$586.50<br>\$586.50  | sfer A        | Room Charge<br>Other Charge<br>Tax:<br>Total:<br>Credits:<br>Balance:<br>Credit Limit:<br>Available Cre<br>City Account:<br>Apple       | Gummary<br>* \$0.00<br>* \$510.00<br>\$76.50<br>\$586.50<br>-\$586.50<br>\$0.00<br>\$0.00<br>\$0.00<br>\$0.00                 |
| 0 - All Folios                 | Refresh Select     Description     Transfered to: Apple     Cancellation Fee | Amount Tr<br>-\$586.50<br>\$510.00            | *76.50                                    | City Ledger Tran<br>al Vouc<br>-\$566.50<br>\$586.50 | sfer her ^    | Room Charge<br>Other Charge<br>Tax:<br>Total:<br>Credits:<br>Balance:<br>Credit Limit<br>Available Cre<br>City Account:<br>Apple<br>Now | Summary<br>* \$0.00<br>\$76.50<br>\$586.50<br>-\$586.50<br>\$0.00<br>\$0.00<br>\$0.00<br>\$0.00<br>\$0.00<br>\$0.00<br>\$0.00 |